# Configurazione della fluidità point-to-point e layer 2 sui punti di accesso wireless industriali (IW)

### Sommario

| Introduzione                                                 |
|--------------------------------------------------------------|
| Componenti usati                                             |
| Premesse                                                     |
| Configurazione di un collegamento point-to-point con IW9165D |
| Modalità generale                                            |
| Radio wireless                                               |
| Monitoraggio della connettività                              |
| Monitoraggio da FM Quadro                                    |
| <u>Fluidità</u>                                              |
| Configurazione della fluidità                                |

### Introduzione

Questo documento descrive la configurazione di un collegamento point-to-point su un access point IW in esecuzione in modalità CURWB insieme alla configurazione del layer 2 della fluidità.

#### Componenti usati

Sono disponibili quattro componenti hardware diversi:

- Cisco Catalyst IW9167
- Cisco Catalyst IW9165D
- Cisco Catalyst IW9165E

Le informazioni discusse in questo documento fanno riferimento a dispositivi usati in uno specifico ambiente di emulazione. Su tutti i dispositivi menzionati nel documento la configurazione è stata ripristinata ai valori predefiniti. Se la rete è operativa, valutare attentamente eventuali conseguenze derivanti dall'uso dei comandi.

### Premesse

L'hardware CURWB fornisce il backhaul wireless su architetture fisse e mobili. Questo documento descrive la configurazione di un collegamento point-to-point su un punto di accesso wireless industriale (IW AP) in esecuzione in modalità CURWB insieme alla configurazione del layer 2 della fluidità.

### Configurazione di un collegamento point-to-point con IW9165D

- 1. Le radio possono essere configurate da IoT Operations Dashboard (IoT Operations Dashboard) o manualmente dall'interfaccia Web dell'access point. In questo articolo, tutte le radio vengono configurate manualmente.
- 2. Durante la configurazione iniziale, è possibile che sia necessario l'accesso alla console. Per connettersi alla console, utilizzare una velocità in baud di 115200, se la versione software è 17.12.1 o successiva.
- 3. Per impostazione predefinita, tutte le radio sono in modalità in linea IOT-OD. Utilizzare questo comando per verificare lo stato dell'access point.

show iotod-iw status

TO/ 1 COVI T 10/

## Cisco-137.250.148#show iotod-iw status IOTOD IW mode: Offline Cisco-137.250.148#

Utilizzare questo comando per modificare la modalità offline dell'access point se è configurato per comunicare con il servizio OD IoT.

configure iotod-iw offline

Cisco-137.250.148#configure iotod-iw offline Set up IOTOD IW mode to offline online Set up IOTOD IW mode to online. The device can be managed from the IOTOD IW Cloud Server (if it is connected to the Internet) Cisco-137.250.148#configure iotod-iw

- 4. Quando la radio è configurata per essere in modalità offline, è possibile accedere all'interfaccia utente Web con l'indirizzo IP predefinito 192.168.0.10.
- 5. Dalla GUI, configurare il collegamento point-to-point con le radio dalla pagina General Settings > General Mode (Impostazioni generali > Modalità generale).

#### Modalità generale

- La modalità radio (headend (collegato all'infrastruttura cablata) deve essere configurata come estremità mesh e l'estremità remota come punto mesh)

-Indirizzo IP

- Subnet mask e gateway

| ULTRA RELIABLE<br>WIRELESS BACKHAUL                      | Cisco URWB IW91<br>5.137.250.148 - M                                                                            | 65DH Configurator<br>ESH END MODE                   |  |  |
|----------------------------------------------------------|----------------------------------------------------------------------------------------------------|-----------------------------------------------------|--|--|
| IOTOD IW Offline<br>IW-MONITOR Enabled                   | Configuration contains changes. Apply these chang                                                               | ges? Discard Review Apply                           |  |  |
| FM-QUADRO                                                | GENERAL MODE                                                                                                    |                                                     |  |  |
| GENERAL SETTINGS                                         | Genera                                                                                                    | I Mode                                              |  |  |
| - general mode<br>- wireless radio                       | Select MESH END mode if you are installing this Cisco IC<br>connecting this unit to a wired network (i.e. LAN). | OT IW9165DH Series Access Point at the head end and |  |  |
| - antenna alignment and stats                            |                                                                                                    | mesh point                                          |  |  |
| NETWORK CONTROL                                          | Mode:                                                                                                    | • mesh end                                          |  |  |
| - advanced tools                                         |                                                                                                    | ⊖ gateway                                           |  |  |
| ADVANCED SETTINGS                                        |                                                                                                    |                                                     |  |  |
| - static routes                                          | Radio-off:                                                                                                    |                                                     |  |  |
| - allowlist / blocklist                                  | LAN Par                                                                                                    | ameters                                             |  |  |
| - multicast                                              |                                                                                                    |                                                     |  |  |
| - snmp                                                   | Local IP:                                                                                                    | 10.122.136.9                                        |  |  |
| - ntp                                                    | Local Netmask:                                                                                                  | 255,255,255,192                                     |  |  |
| - ethernet filter                                        |                                                                                                    |                                                     |  |  |
| - I2tp configuration                                     | Default Gateway:                                                                                                | 10.122.136.1                                        |  |  |
| - vlan settings<br>- Fluidity                            | Local Dns 1:                                                                                                    |                                                     |  |  |
| - misc settings                                          | Local Day O                                                                                                    |                                                     |  |  |
| - smart license                                          | Local Dhs 2:                                                                                                    |                                                     |  |  |
| MANAGEMENT SETTINGS                                      |                                                                                                    |                                                     |  |  |
| - remote access                                          | Reset                                                                                                    | Save                                                |  |  |
| - status                                                 |                                                                                                    |                                                     |  |  |
| - configuration settings                                 |                                                                                                    |                                                     |  |  |
| - reset factory default                                  |                                                                                                    |                                                     |  |  |
| - reboot                                                 |                                                                                                    |                                                     |  |  |
| logout                                                   |                                                                                                    |                                                     |  |  |
|                                                          |                                                                                                    |                                                     |  |  |
|                                                          |                                                                                                    |                                                     |  |  |
|                                                          |                                                                                                    |                                                     |  |  |
| © 2023 Cisco and/or its affiliates. All rights reserved. |                                                                                                    |                                                     |  |  |

Una volta configurati i parametri, salvare le impostazioni.

Radio wireless

- Normalmente, per un IW9165, Radio 1 è configurato per un collegamento backhaul point-topoint in quanto si tratta di un'antenna interna direzionale. Per l'utilizzo delle sole applicazioni point-to-point, è necessario disattivare la seconda radio.
- Entrambe le radio devono essere configurate con la stessa passphrase condivisa, la stessa frequenza e la stessa larghezza di canale.

| ULTRA RELIABLE<br>WIRELESS BACKHAUL              | Cisco URWB IW9165DH Configurator<br>5.137.250.148 - MESH END MODE                                                                                                    |
|--------------------------------------------------|----------------------------------------------------------------------------------------------------|
| IOTOD IW Offline                                 | WIRELESS RADIO                                                                                                    |
| IW-MONITOR Enabled                               | Wireless Settings                                                                                                    |
| FM-QUADRO                                        | "Shared Passphrase" is an alphanumeric string or special characters excluding '[apex] "[double apex] `[backtick]<br>\$[dollar] =[equal] \[backslash] and whitespace (e.g. "mysecurecamnet") that indentifies your network. It MUST be<br>the same for all the Cisco URWB units belonging to the same network. |
| GENERAL SETTINGS                                 |                                                                                                    |
| - general mode                                   | Shared Passphrase:                                                                                                    |
| - wireless radio                                 | Show passphrase:                                                                                                    |
| - antenna alignment and stats<br>NETWORK CONTROL | In order to establish a wireless connection between Cisco URWB units, they need to be operating on the same frequency.                                                                                                    |
| - advanced tools                                 | Radio 1 Settings                                                                                                    |
| ADVANCED SETTINGS                                |                                                                                                    |
| - advanced radio settings                        | Role: Fixed V                                                                                                    |
| - static routes                                  | Frequency (MHz): 5180                                                                                                    |
| - allowlist / blocklist                          |                                                                                                    |
| - multicast                                      | Channel Width (MHz): 20 V                                                                                                    |
| - snmp                                           | Padia 2 Sattinga                                                                                                    |
| - radius                                         | Radio 2 Settings                                                                                                    |
| - ntp                                            | Role: Disabled V                                                                                                    |
| - ethernet filter                                |                                                                                                    |
| - Iztp configuration                             |                                                                                                    |
| - vian settings                                  | Reset Save                                                                                                    |
| - misc settings                                  |                                                                                                    |
| - smart license                                  |                                                                                                    |
| MANAGEMENT SETTINGS                              |                                                                                                    |
| - remote access                                  |                                                                                                    |
| - firmware upgrade                               |                                                                                                    |
| - status                                         |                                                                                                    |
| - configuration settings                         |                                                                                                    |
| - reset factory default                          |                                                                                                    |
| - reboot                                         |                                                                                                    |
| - logout                                         |                                                                                                    |
|                                                  |                                                                                                    |
|                                                  | © 2023 Cisco and/or its affiliates. All rights reserved.                                                                                                    |

Una volta configurata la pagina, salvare le impostazioni su entrambe le radio e applicare le modifiche. In questo modo le radio vengono riavviate e le modifiche applicate.

### Monitoraggio della connettività

Una volta tornate le radio, è possibile controllare l'intensità del segnale dalla pagina di allineamento dell'antenna. L'intensità del segnale consigliata è compresa tra -45 dBm e -70 dBm.

È importante verificare che l'intensità del segnale da entrambe le estremità del collegamento point-to-point abbia valori RSSI molto vicini.

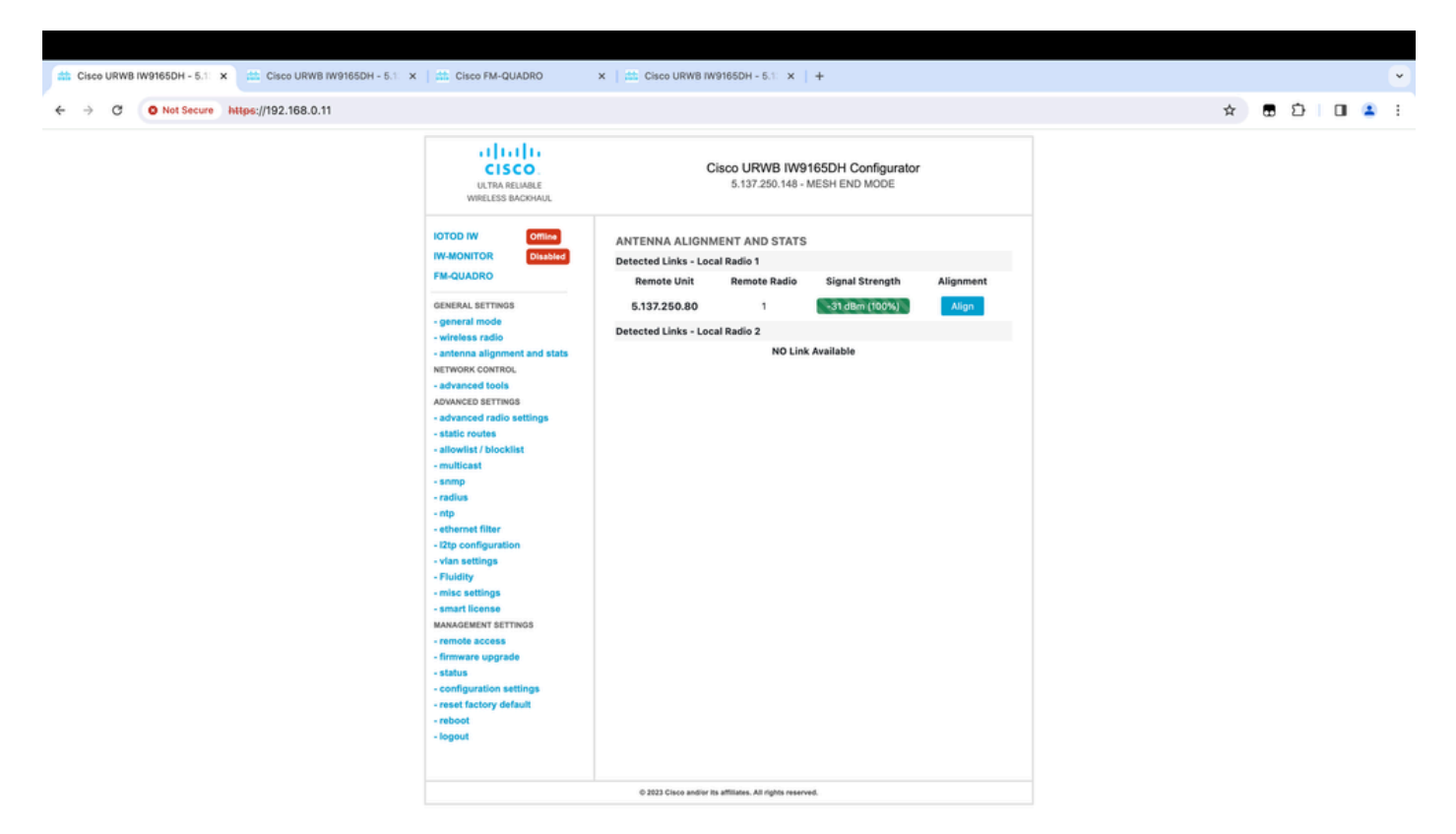

### Monitoraggio da FM Quadro

Per ulteriori informazioni sulle prestazioni dei collegamenti, consultare la pagina FM-Quadro. Questo fornisce la qualità in tempo reale del collegamento, tra cui il Link Error Rate (LER), Packet Error Rate (PER), RSSI, Throughput MCS, Spatial Stream, Operating Frequency, e così via.

| 🟥 Cisco UR                  | WB IW9165DH - 5.1 × 🟥                                          | Cisco FM-QUADRO ×                        | th Cisco URWB IW9165 | DH - 5.1: ×   + |  |                   |  |  |       |
|-----------------------------|----------------------------------------------------------------|------------------------------------------|----------------------|-----------------|--|-------------------|--|--|-------|
| <ul><li>↔ c</li></ul>       | ← → C O Not Secure https://192.168.0.11/fmquadro/topology_view |                                          |                      |                 |  | 0 🔺 :             |  |  |       |
| 😋 QUA                       | DRO                                                            |                                          |                      |                 |  |                   |  |  | cisco |
|                             |                                                                |                                          |                      |                 |  |                   |  |  |       |
|                             |                                                                |                                          |                      |                 |  |                   |  |  |       |
|                             |                                                                |                                          |                      |                 |  |                   |  |  |       |
|                             |                                                                |                                          |                      |                 |  |                   |  |  |       |
|                             |                                                                |                                          |                      |                 |  |                   |  |  |       |
|                             |                                                                |                                          |                      |                 |  |                   |  |  |       |
|                             |                                                                |                                          |                      |                 |  |                   |  |  |       |
|                             |                                                                |                                          | 0                    |                 |  | 0                 |  |  |       |
|                             |                                                                |                                          | ME - 192.168.0.11    |                 |  | MP - 192.168.0.10 |  |  |       |
|                             |                                                                |                                          | (8 5180 R2           |                 |  | 18 5180 R2        |  |  |       |
|                             |                                                                |                                          |                      |                 |  |                   |  |  |       |
|                             |                                                                |                                          |                      |                 |  |                   |  |  |       |
|                             |                                                                |                                          |                      |                 |  |                   |  |  |       |
|                             |                                                                |                                          |                      |                 |  |                   |  |  |       |
|                             |                                                                |                                          |                      |                 |  |                   |  |  |       |
| Aggr. Throug                | (R1) 192.168.0.10                                              | (R1) 192.168.0.11                        | ×                    |                 |  |                   |  |  |       |
|                             |                                                                |                                          |                      |                 |  |                   |  |  |       |
| UPLINK<br>Through<br>0.01 M | →<br>put LER P.E.R. RSSI<br>bos 0% 0% -32.dBm                  | MCS   Rate<br>9/2 SGI @80 MHz   780 Mbos |                      |                 |  |                   |  |  |       |
|                             |                                                                |                                          |                      |                 |  |                   |  |  |       |
| DOWNLI<br>Through           | INK ←<br>put LER P.E.R. RSSI<br>hos 0% 0% -21.4Bm              | MCS   Rate<br>0/0 SGI @20 MHz   0 Milwe  |                      |                 |  |                   |  |  |       |
| Channel                     | dutilization                                                   | Others • Free                            |                      |                 |  |                   |  |  |       |
|                             |                                                                |                                          |                      |                 |  |                   |  |  |       |
|                             |                                                                |                                          |                      |                 |  |                   |  |  |       |

### Fluidità

L'architettura di rete Cisco Fluidity (in precedenza Fluidity) è basata su Prodigy 2.0. Questa tecnologia è basata su MPLS (Multiprotocol Label Switching) e viene utilizzata per distribuire i dati incapsulati IP.

In uno scenario di rete mobile Cisco Ultra-Reliable Wireless Backhaul, il processo di handoff può essere assimilato a una modifica della topologia di rete in cui un collegamento esistente viene interrotto e viene creato un nuovo collegamento. Tuttavia, i meccanismi standard del settore per rilevare la modifica e riconfigurare i nodi sono troppo lenti e richiedono un uso intensivo dei dati per fornire prestazioni adeguate in uno scenario vincolato in tempo reale (come la mobilità ad alta velocità). In particolare, è necessario ridurre al minimo la latenza di riconfigurazione e il numero di messaggi scambiati in modo da ridurre le possibilità che i pacchetti di dati vadano persi nel processo. Per ridurre i problemi sopra menzionati, Fluidity implementa fast handoff solution che fornisce una riconfigurazione del percorso molto rapida, con una latenza nell'ordine di un millisecondo. Il meccanismo attivo è un'estensione del control plane esistente della rete ed è basato su una tecnica di manipolazione specifica relativa alle tabelle FIB MPLS del nodo.

Lo schema di fluidità consente ai nodi mobili e ai dispositivi client collegati di mantenere il proprio indirizzo IP durante l'intero processo di mobilità. Inoltre, tutti i nodi fanno parte di una rete mesh single layer 2.

### Configurazione della fluidità

Topologia: due access point IW9165D connessi tramite wireless e IW9167 come veicolo che utilizza la fluidità di layer 2

- Come per il collegamento point-to-point, è necessario configurare la pagina Modalità generale. Notare che il cluster di una rete CURWB L2 Fluidity ha solo un'estremità Mesh. Come in questa rete, non vi è connettività in fibra tra i due IW9165D. Sono connessi tramite un collegamento di backhaul wireless point-to-point con l'interfaccia radio 1. L'estremità mesh di questa piccola rete di fluidità è l'IW9165D fisicamente collegato alla rete centrale. Tutte le altre radio nel cluster (compreso il veicolo) sono quindi configurate come punto mesh. In questa topologia, abbiamo un'estremità mesh e un punto mesh che forma il collegamento point-to-point e l'IW 9167AP come veicolo (configurato come punto mesh).
- 2. La radio 1 è configurata per un collegamento point-to-point e la radio 2 deve essere configurata per la fluidità, sia per le radio a terra che per quelle dei veicoli. Per le radio dei veicoli, solo un'interfaccia è configurata con fluidità, mentre la seconda radio è disabilitata.

| ULTRA RELIABLE<br>WIRELESS BACKHAUL | Cisco URWB IW9165DH Configurator<br>5.137.250.148 - MESH END MODE                                                                                                    |
|-------------------------------------|----------------------------------------------------------------------------------------------------|
| IOTOD IW Offline                    | WIRELESS RADIO                                                                                                    |
| IW-MONITOR Enabled                  | Wireless Settings                                                                                                    |
| FM-QUADRO                           | "Shared Passphrase" is an alphanumeric string or special characters excluding '[apex] "[double apex] `[backtick]<br>\$[dollar] =[equal] \[backslash] and whitespace (e.g. "mysecurecamnet") that indentifies your network. It MUST be<br>the same for all the Cisco URWB units belonging to the same network. |
| GENERAL SETTINGS                    |                                                                                                    |
| - general mode                      | Shared Passphrase:                                                                                                    |
| - wireless radio                    | Show passphrase:                                                                                                    |
| - antenna alignment and stats       | In order to establish a wireless connection between Cisco URWB units, they need to be operating on the same                                                                                                    |
| NETWORK CONTROL                     | frequency.                                                                                                    |
| - advanced tools                    | Radio 1 Settings                                                                                                    |
| ADVANCED SETTINGS                   | Role: Fixed                                                                                                    |
| - advanced radio settings           |                                                                                                    |
| - static routes                     | Frequency (MHz): 5180 V                                                                                                    |
| - allowlist / blocklist             |                                                                                                    |
| - muticast                          | Channel Width (MHz): 20 V                                                                                                    |
| - simp                              | Radio 2 Settings                                                                                                    |
| - ntp                               |                                                                                                    |
| - ethernet filter                   | Role: Fluidity V                                                                                                    |
| - 12tp configuration                |                                                                                                    |
| - vlan settings                     |                                                                                                    |
| - Fluidity                          | Channel Width (MHz): 20 V                                                                                                    |
| - misc settings                     |                                                                                                    |
| - smart license                     |                                                                                                    |
| MANAGEMENT SETTINGS                 | Reset Save                                                                                                    |
| - remote access                     |                                                                                                    |
| - firmware upgrade                  |                                                                                                    |
| - status                            |                                                                                                    |
| - configuration settings            |                                                                                                    |
| - reset factory default             |                                                                                                    |
| - reboot                            |                                                                                                    |
| - logout                            |                                                                                                    |
|                                     |                                                                                                    |
|                                     | © 2023 Cisco and/or its affiliates. All rights reserved.                                                                                                    |

 Dalla pagina Advanced Settings > Fluidity (Impostazioni avanzate > Fluidità), le radio a terra che forniscono copertura ai veicoli devono essere configurate come Infrastructure (Infrastruttura). Dall'altro lato, la radio del veicolo (IW 9167) deve essere configurata come veicolo.

| ULTRA RELIABLE<br>WIRELESS BACKHAUL                                                                                                    | C                                                                                                    | 5.137.250.148 - MESH END MODE                                                                                                    |
|----------------------------------------------------------------------------------------------------|----------------------------------------------------------------------------------------------------|----------------------------------------------------------------------------------------------------|
| IOTOD IW Offline                                                                                                    | FLUIDITY                                                                                                    |                                                                                                    |
| IW-MONITOR Enabled                                                                                                    |                                                                                                    | Fluidity Settings                                                                                                    |
| FM-QUADRO<br>GENERAL SETTINGS<br>- general mode<br>- wireless radio<br>- antenna alignment and stats<br>NETWORK CONTROL<br>- advanced tools                                                                                                    | The unit can operate in 3 m<br>The unit must be set as Infr<br>and it is connected to a wire<br>must be set as Infrastructur<br>Infrastructure units. In this o<br>it will use the wireless conn<br>The unit must be set as Vef<br>Vehicle. Specifically, Vehicle<br>installed on different vehicle<br>The Network Type filed mus<br>the infrastructure networks<br>organized as different layer | odes: Infrastructure, Infrastructure (wireless relay), Vehicle.<br>astructure when it acts as the entry point of the infrastructure for the mobile vehicles<br>ed network (backbone) which possibly includes other Infrastructure nodes. The unit<br>e (wireless relay) ONLY when it is used as a wireless relay agent to other<br>operating mode, the unit MUST NOT be connected to the wired network backbone as<br>ection to relay the data coming form the mobile units.<br>hicle when it is mobile. Vehicle ID must be set ONLY when the unit is configured as<br>a ID must be a unique among all the mobile units installed on the same vehicle. Unit<br>as must use different Vehicle IDs.<br>It be set according to the general network architecture. Choose Flat if the mesh and<br>belong to a single layer-2 broadcast domain. Use Multiple Subnets if they are<br>-3 routing domains.                                                                                                    |
| ADVANCED SETTINGS                                                                                                    | Unit Role:                                                                                                    | Infrastructure V                                                                                                    |
| - advanced radio settings                                                                                                    |                                                                                                    |                                                                                                    |
| - static routes                                                                                                    | Network Type:                                                                                                    | Flat V                                                                                                    |
| <ul> <li>allowlist / blocklist</li> <li>multicast</li> <li>snmp</li> <li>radius</li> <li>ntp</li> <li>ethernet filter</li> <li>l2tp configuration</li> <li>vlan settings</li> <li>Fluidity</li> <li>misc settings</li> <li>smart license</li> <li>MANAGEMENT SETTINGS</li> <li>remote access</li> <li>firmware upgrade</li> <li>status</li> </ul> | environment. Please do not<br>doing.<br>The Handoff Logic controls<br>to. In Normal mode, the poi<br>radio prefers the point whic<br>Handoff Logic:                                                                                                    | In the algorithm to infect the performance of the system depending on the specific alter this settings unless you have read the manual first and you know what you are the algorithm used by a mobile radio to select the best infrastructure point to connect in provides the best balance between signal strength and amount of traffic carried.           Standard         Image: Standard         Image: Standard         I |
| - configuration settings                                                                                                    |                                                                                                    |                                                                                                    |
| - reset factory default                                                                                                    |                                                                                                    |                                                                                                    |
| - reboot                                                                                                    |                                                                                                    |                                                                                                    |
| - logout                                                                                                    |                                                                                                    |                                                                                                    |
|                                                                                                    | © 2023 Cisco and/or i                                                                                                    | ts affiliates. All rights reserved.                                                                                                    |

| ULTRA RELIABLE<br>WIRELESS BACKHAUL                                                                                                    | Cisco URWB IW9167EH Configurator<br>5.246.2.120 - MESH POINT MODE                                                                                                    |  |  |
|----------------------------------------------------------------------------------------------------|----------------------------------------------------------------------------------------------------|--|--|
| IOTOD IW Offline                                                                                                    | FLUIDITY                                                                                                    |  |  |
| IW-MONITOR Enabled                                                                                                    | Fluidity Settings                                                                                                    |  |  |
| GENERAL SETTINGS<br>- general mode<br>- wireless radio<br>- antenna alignment and stats<br>NETWORK CONTROL<br>- advanced tools<br>ADVANCED SETTINGS     | The unit can operate in 3 modes: Infrastructure, Infrastructure (wireless relay), Vehicle.<br>The unit must be set as Infrastructure when it acts as the entry point of the infrastructure for the mobile vehicles<br>and it is connected to a wired network (backbone) which possibly includes other Infrastructure nodes. The unit<br>must be set as Infrastructure (wireless relay) ONLY when it is used as a wireless relay agent to other<br>Infrastructure units. In this operating mode, the unit MUST NOT be connected to the wired network backbone as<br>it will use the wireless connection to relay the data coming form the mobile units.<br>The unit must be set as Vehicle when it is mobile. Vehicle ID must be set ONLY when the unit is configured as<br>Vehicle. Specifically, Vehicle ID must be a unique among all the mobile units installed on the same vehicle. Unit<br>installed on different vehicles must use different Vehicle IDs.<br>The Network Type filed must be set according to the general network architecture. Choose Flat if the mesh and<br>the infrastructure networks belong to a single layer-2 broadcast domain. Use Multiple Subnets if they are<br>organized as different layer-3 routing domains. |  |  |
| - advanced radio settings                                                                                                    | Unit Role: Vehicle V                                                                                                    |  |  |
| - static routes<br>- allowlist / blocklist<br>- snmp<br>- radius<br>- ntp                                                                               | Automatic Vehicle ID: C Enable Network Type: Flat The following advanced settings allow to fine-tune the performance of the system depending on the specific environment. Please do not alter this settings unless you have read the manual first and you know what you are doing.                                                                                                    |  |  |
| - ethernet filter<br>- I2tp configuration                                                                                                    | doing.<br>The Handoff Logic controls the algorithm used by a mobile radio to select the best infrastructure point to connect<br>to. In Normal mode, the point providing the strongest signal is selected. In Load Balancing mode, the mobile<br>radio prefers the point which provides the best balance between signal strength and amount of traffic carried.                                                                                                    |  |  |
| - vlan settings<br>- Fluidity<br>- misc settings                                                                                                    | Handoff Logic: Standard                                                                                                    |  |  |
| MANAGEMENT SETTINGS<br>- remote access<br>- firmware upgrade<br>- status<br>- configuration settings<br>- reset factory default<br>- reboot<br>- logout | Reset Save                                                                                                    |  |  |
| © 2023 Cisco and/or its affiliates. All rights reserved.                                                                                                |                                                                                                    |  |  |
|                                                                                                    | -                                                                                                    |  |  |

- 4. Se si utilizza MIMO 2x2, selezionare il numero dell'antenna come ab-antenna.
- Per IW 9167, se si utilizza MIMO 2x2 e si utilizza l'interfaccia 1, utilizzare le porte antenna 3 e 4. Se configurato per l'interfaccia 2, utilizzare le porte antenna 5 e 6.

| ULTRA RELIABLE<br>WIRELESS BACKHAUL                                                               | Cisco URWB IW9167EH Configurator<br>5.246.2.120 - MESH POINT MODE                                                                                                    |
|---------------------------------------------------------------------------------------------------|----------------------------------------------------------------------------------------------------|
| IOTOD IW Offline                                                                                  | ADVANCED RADIO SETTINGS                                                                                                    |
| IW-MONITOR Enabled                                                                                | Radio 1                                                                                                    |
| GENERAL SETTINGS                                                                                  | FluidMAX Management                                                                                                    |
| - general mode<br>- wireless radio<br>- antenna alignment and stats                               | Force the FluidMAX operating mode of this unit. If the operating mode is Primary/Secondary a FluidMAX Cluster ID can be set. If the FluidMAX Autoscan is enabled, the Secondary units will scan the frequencies to associate with the Primary with the same Cluster ID. In this case, the frequency selection on the Secondarys will be disabled.      |
| - advanced tools                                                                                  | Radio Mode: OFF                                                                                                    |
| ADVANCED SETTINGS                                                                                 | Max TX Power                                                                                                    |
| <ul> <li>advanced radio settings</li> <li>static routes</li> <li>allowlist / blocklist</li> </ul> | Select the max power level that the radio shall use to transmit (power level 1 sets the highest transmit power). The Cisco URWB TPC (Transmit Power Control) will automatically select the optimum transmission power according to the channel condition while not exceeding the MAX TX Power parameter. Note: in Europe TPC is automatically enabled. |
| - snmp                                                                                            | Select TX Max Power: 1                                                                                                    |
| - radius                                                                                          |                                                                                                    |
| - ntp<br>- ethernet filter                                                                        | Antenna Configuration                                                                                                    |
| - I2tp configuration                                                                              | Select radio 1 antenna gain and antenna number.                                                                                                    |
| - vlan settings<br>- Fluidity                                                                     | Select Antenna Gain: UNSELECTED V                                                                                                    |
| MANAGEMENT SETTINGS                                                                               | Antenna number: ab-antenna V                                                                                                    |
| - remote access                                                                                   | Data Packet Encryption                                                                                                    |
| - firmware upgrade                                                                                |                                                                                                    |
| - status                                                                                          | Enable AES to cypher all wireless traffic. This setting must be the same on all the Cisco URWB units.                                                                                                    |
| - reset factory default                                                                           | Enable AES: Disabled $\checkmark$                                                                                                    |
| - reboot                                                                                          | Maximum link length                                                                                                    |
| - logout                                                                                          |                                                                                                    |
|                                                                                                   | Insert the length of the longest link in the net, or let the system select an optimal value.                                                                                                    |
|                                                                                                   | Distance: 3                                                                                                    |
|                                                                                                   | Unit: 💽 Km 🔿 Miles                                                                                                    |
|                                                                                                   | © 2023 Cisco and/or its affiliates. All rights reserved.                                                                                                    |

5. Dopo aver configurato tutte le impostazioni, salvare la configurazione e, alla fine, applicare le modifiche. Riavviando i punti di accesso e, una volta che le radio sono di nuovo online, siamo in grado di controllare RSSI dalla pagina di allineamento dell'antenna e monitorare la connettività dal vivo dalla pagina FM-Quadro.

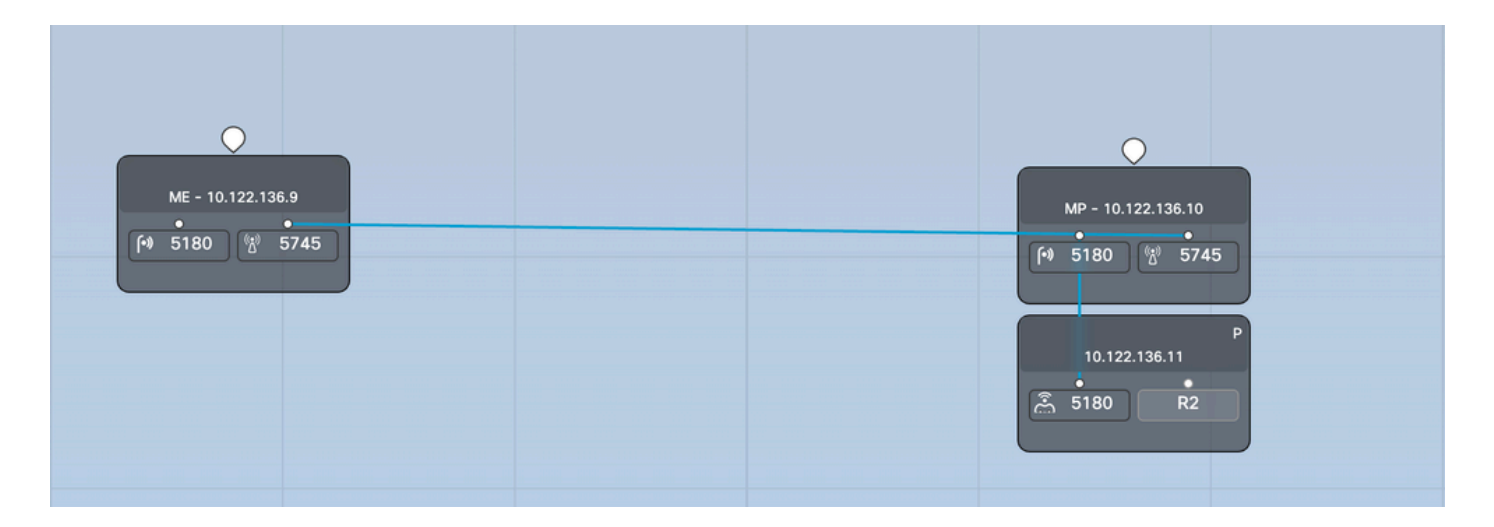

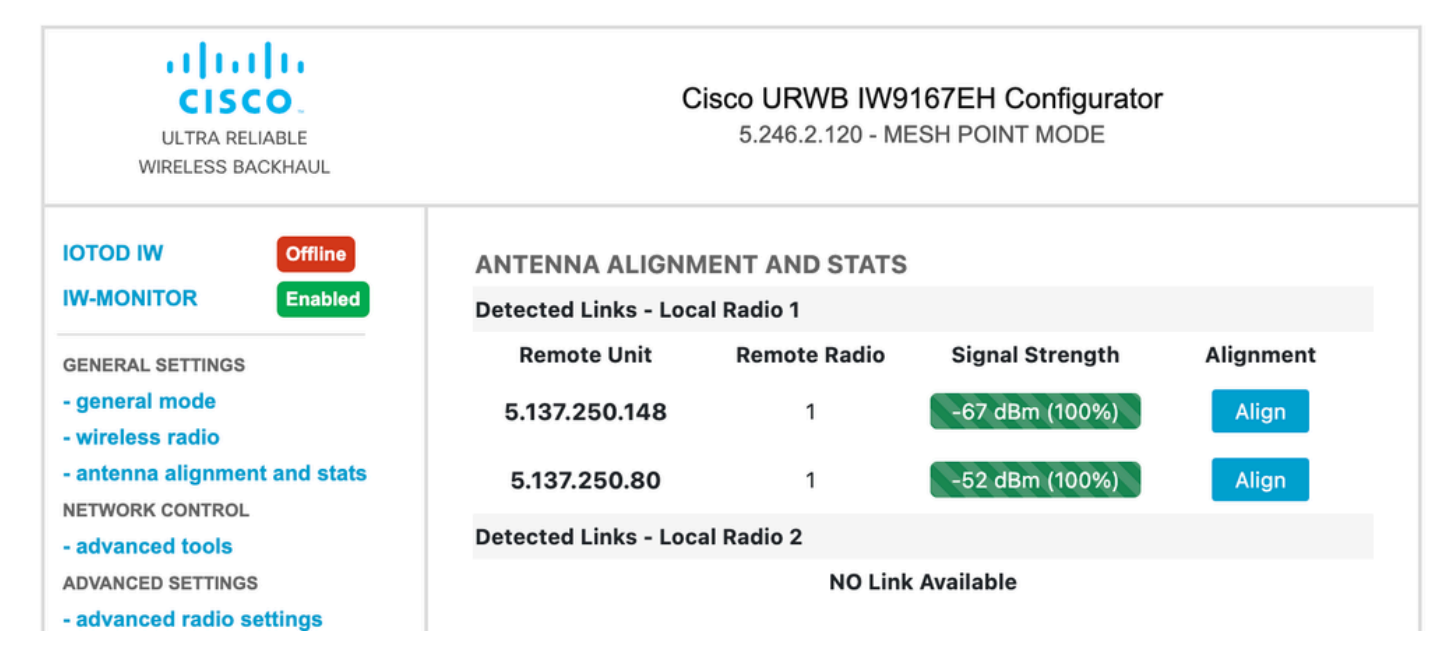

#### Informazioni su questa traduzione

Cisco ha tradotto questo documento utilizzando una combinazione di tecnologie automatiche e umane per offrire ai nostri utenti in tutto il mondo contenuti di supporto nella propria lingua. Si noti che anche la migliore traduzione automatica non sarà mai accurata come quella fornita da un traduttore professionista. Cisco Systems, Inc. non si assume alcuna responsabilità per l'accuratezza di queste traduzioni e consiglia di consultare sempre il documento originale in inglese (disponibile al link fornito).